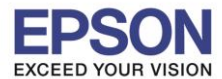

## วิธีการถ่ายเอกสารบัตรประชาชน

1. ไปที่หัวข้อ Copy หรือ สำเนา

## หน้าจอสำหรับเมนูภาษาอังกฤษ

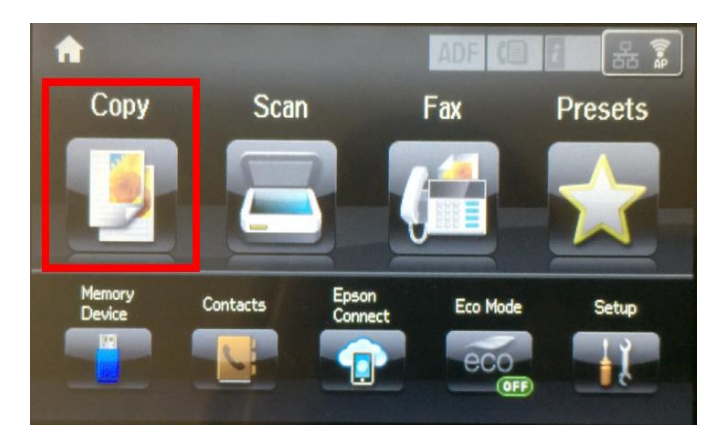

# 2. ไปที่หัวข้อ With Border หรือ โครงร่าง

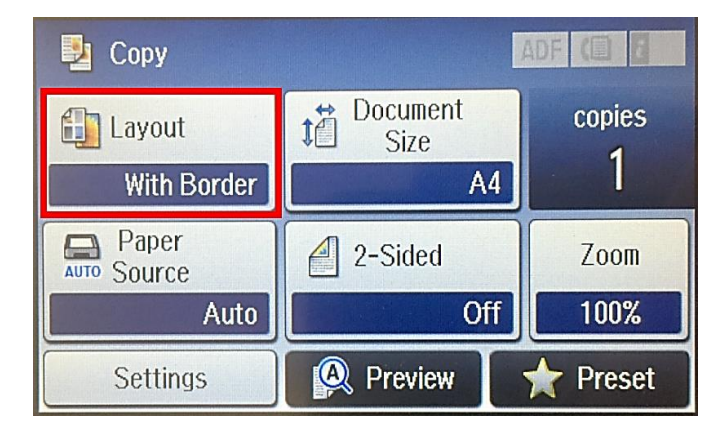

## หน้าจอสำหรับเมนูภาษาไทย

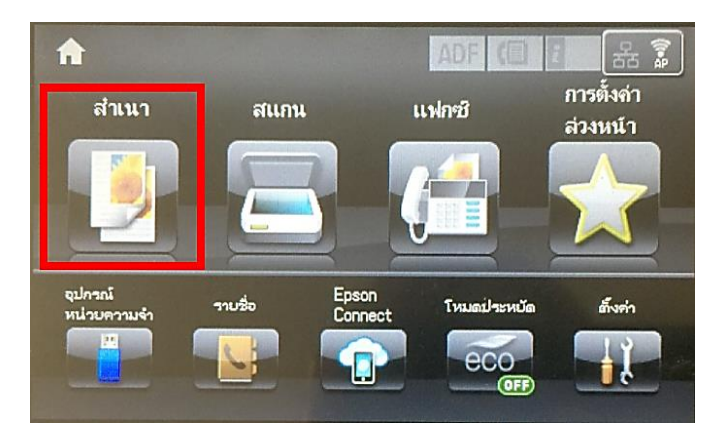

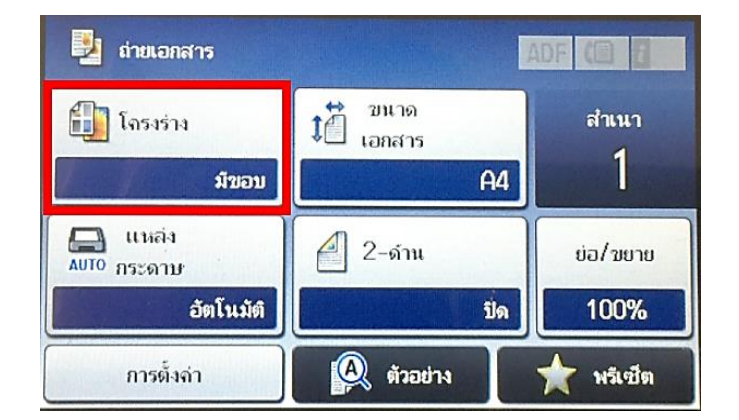

# 3. ไปที่หัวข้อ ID Card หรือ บัตร ID

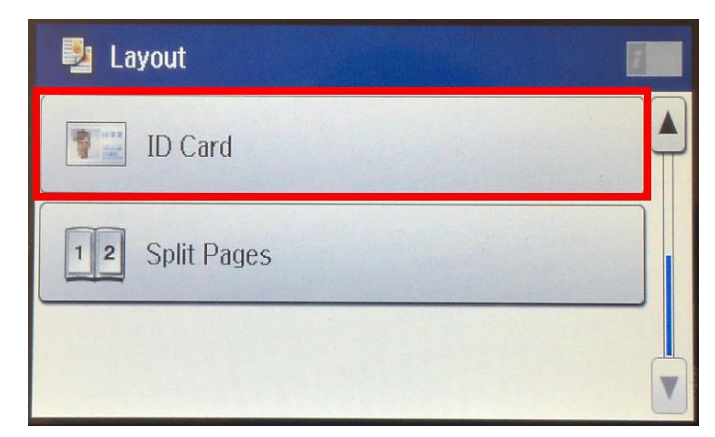

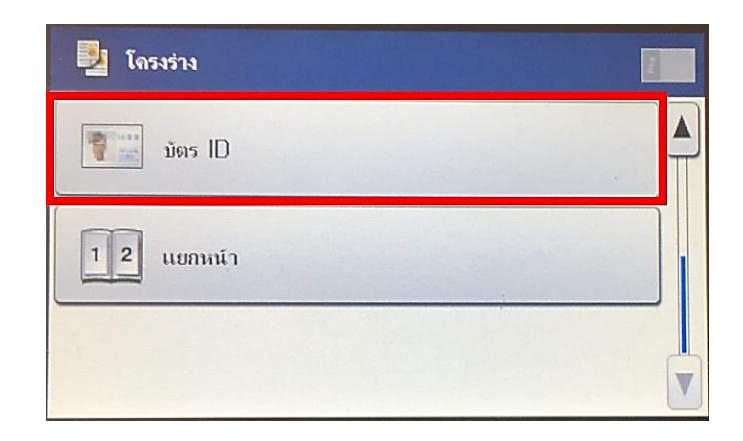

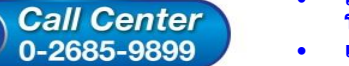

- สอบถามข้อมูลการใช้งานผลิตภัณฑ์และบริการ
- โทร.**0-2685-9899**
- เวลาทำการ : วันจันทร์ ศุกร์ เวลา 8.30 17.30 น.ยกเว้นวันหยุดนักขัตฤกษ์
- www.epson.co.th

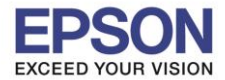

: วิธีการถ่ายเอกสารบัตรประชาชน : L1455 , WF-7611

4. เมื่อตั้งค่าเรียบร้อยแล้ว จะแสดงหน้าต่าง ดังภาพ

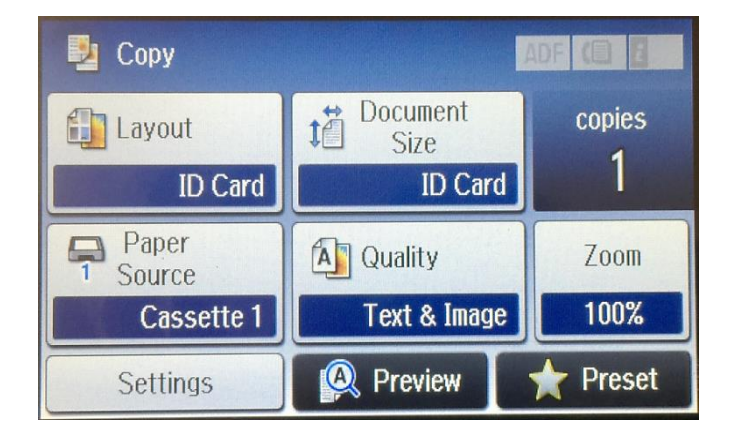

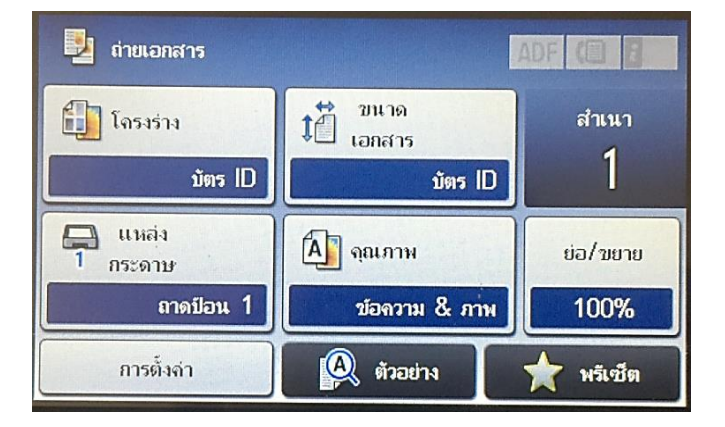

5. กดปุ่ม Start เพื่อเริ่มถ่ายเอกสาร หากต้องการถ่ายเป็นขาวดำ กดปุ่ม B&W หรือหากต้องการถ่ายเป็นสี กด Color

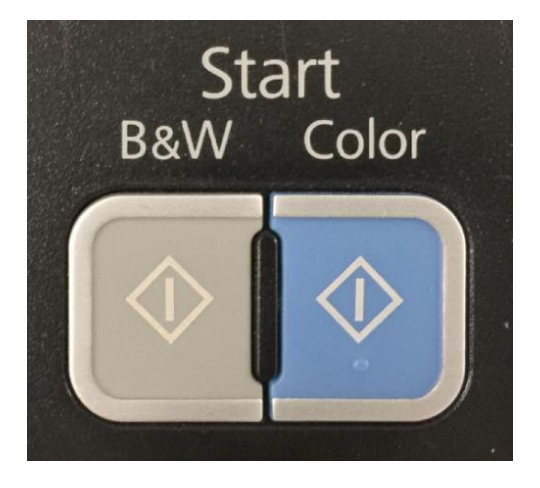

6. เครื่องพิมพ์จะแสดงหน้าต่างแจ้งให้วางต้นฉบับลงที่หน้ากระจก

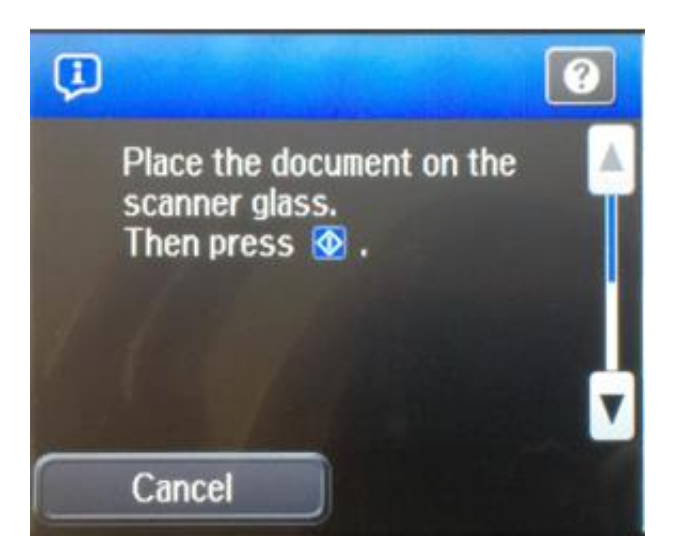

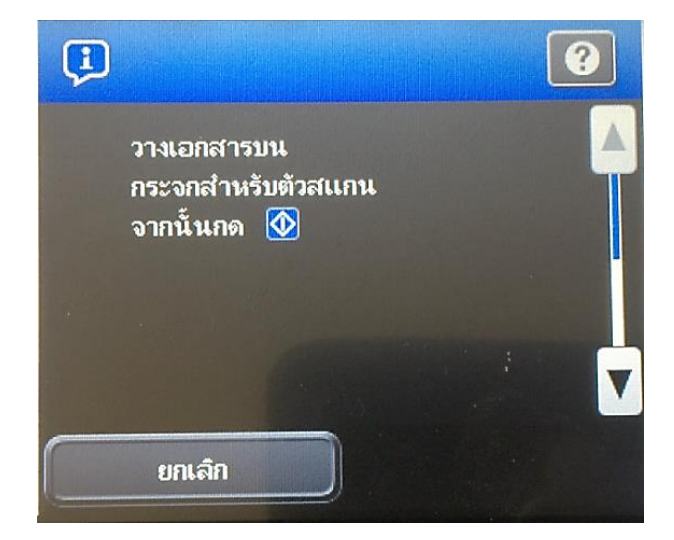

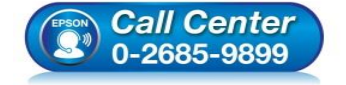

- สอบถามข้อมูลการใช้งานผลิตภัณฑ์และบริการ
- โทร.**0-2685-9899**
- เวลาทำการ : วันจันทร์ ศุกร์ เวลา 8.30 17.30 น.ยกเว้นวันหยุดนักขัตฤกษ์
- <u>www.epson.co.th</u>

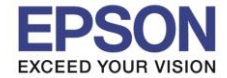

7. วางบัตรประชาชนลงบนกระจก โดยหันหัวบัตรประชาชนไปทางลูกศรที่อยู่มุมบนซ้ายมือของเครื่องพิมพ์ ดังภาพ

#### หลังจากนั้นปิดฝาช่องสแกนลง

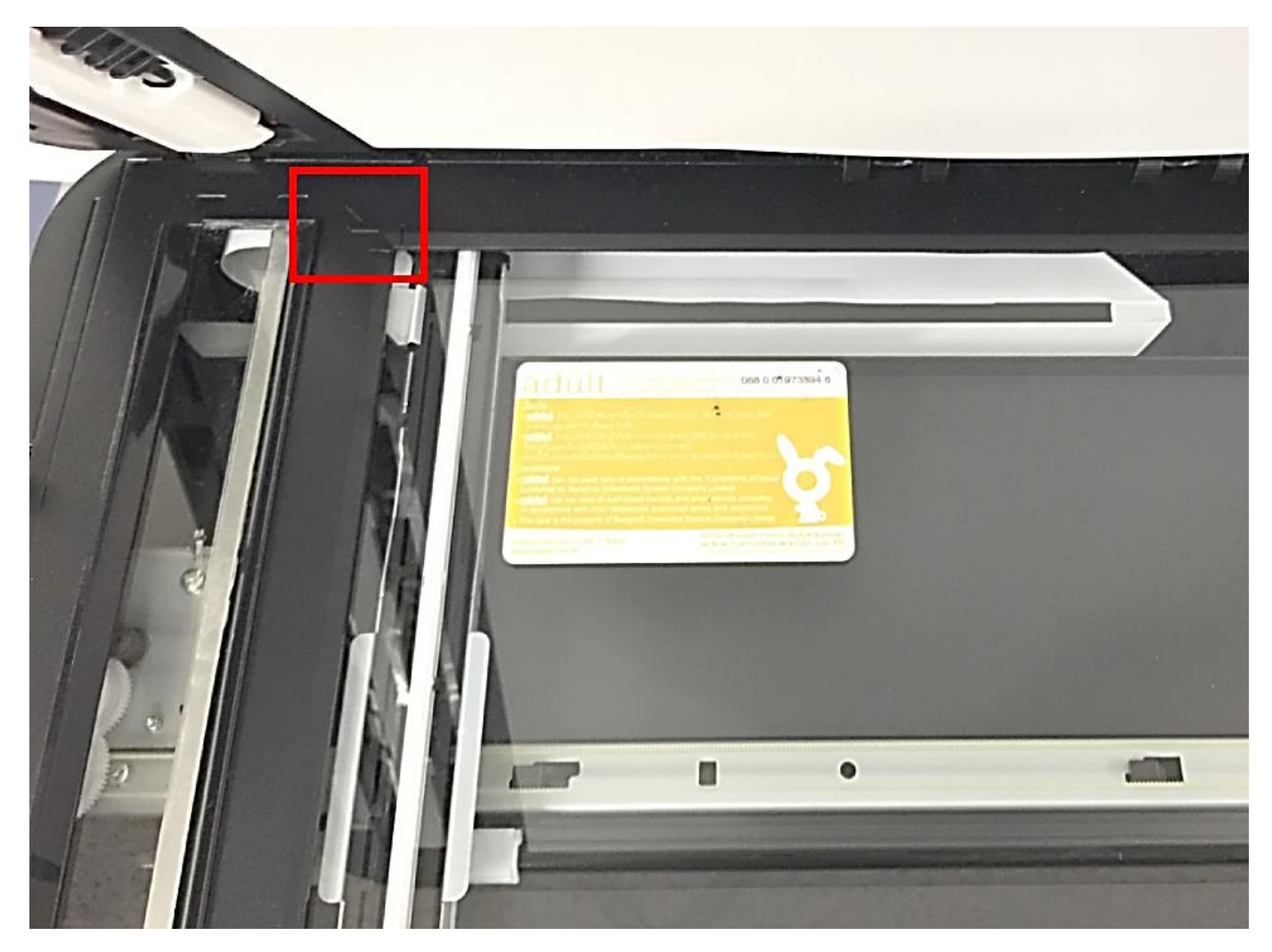

#### 8. กดปุ่ม **Start** เพื่อเริ่มถ่ายเอกสาร

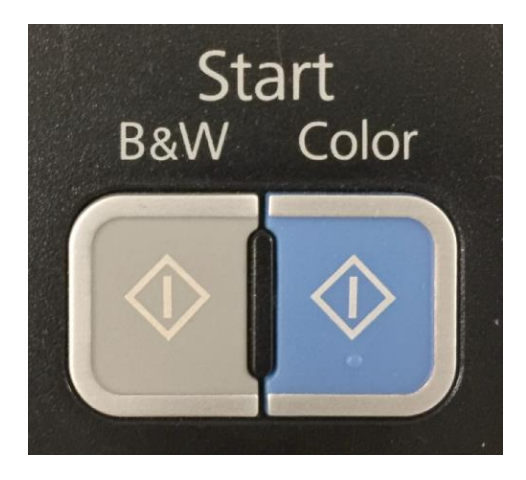

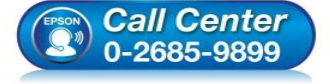

- สอบถามข้อมูลการใช้งานผลิตภัณฑ์และบริการ โทร.0-2685-9899
- เวลาทำการ : วันจันทร์ ศุกร์ เวลา 8.30 17.30 น.ยกเว้นวันหยุดนักขัดฤกษ์
- <u>www.epson.co.th</u>

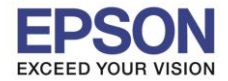

: L1455 , WF-7611

: วิธีการถ่ายเอกสารบัตรประชาชน

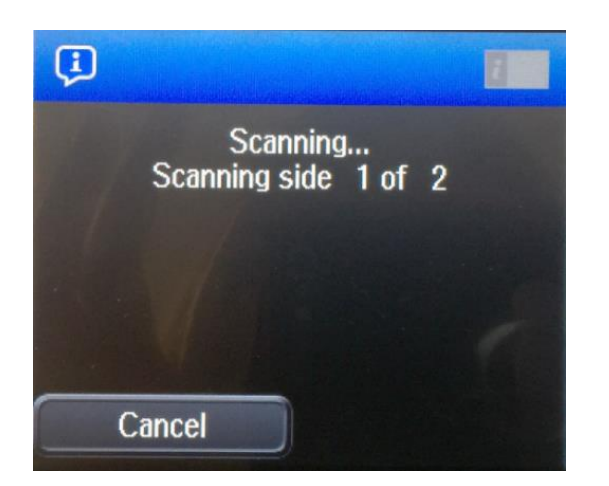

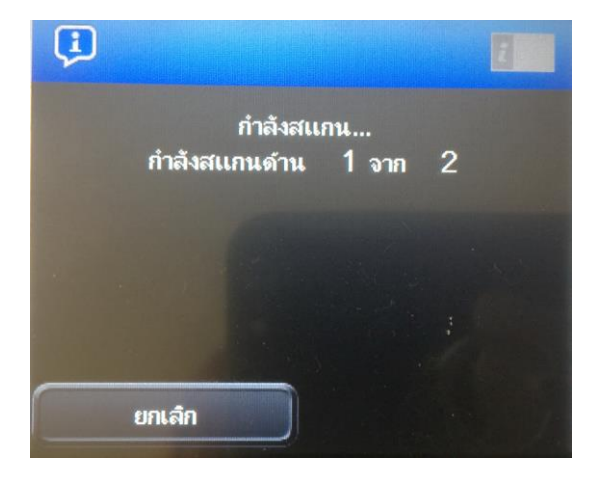

10. เมื่อสแกนด้านหน้าของบัตรเรียบร้อยแล้ว จะมีหน้าต่างแสดงให้กลับด้านหลังของบัตรประชน

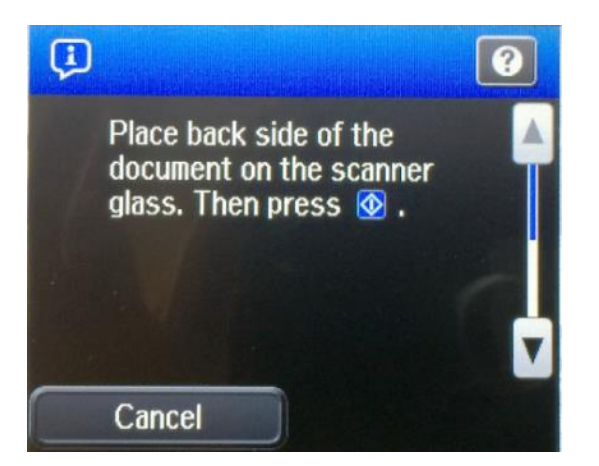

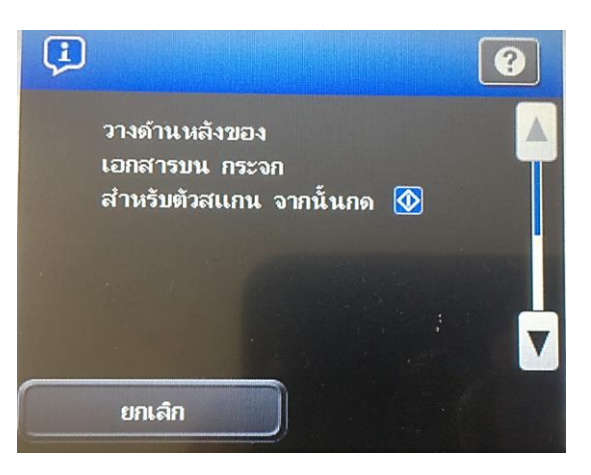

11. วางบัตรประชาชนด้านหลังลงไปตรงตำแหน่งเดิม แล้วปิดฝาช่องสแกนลง

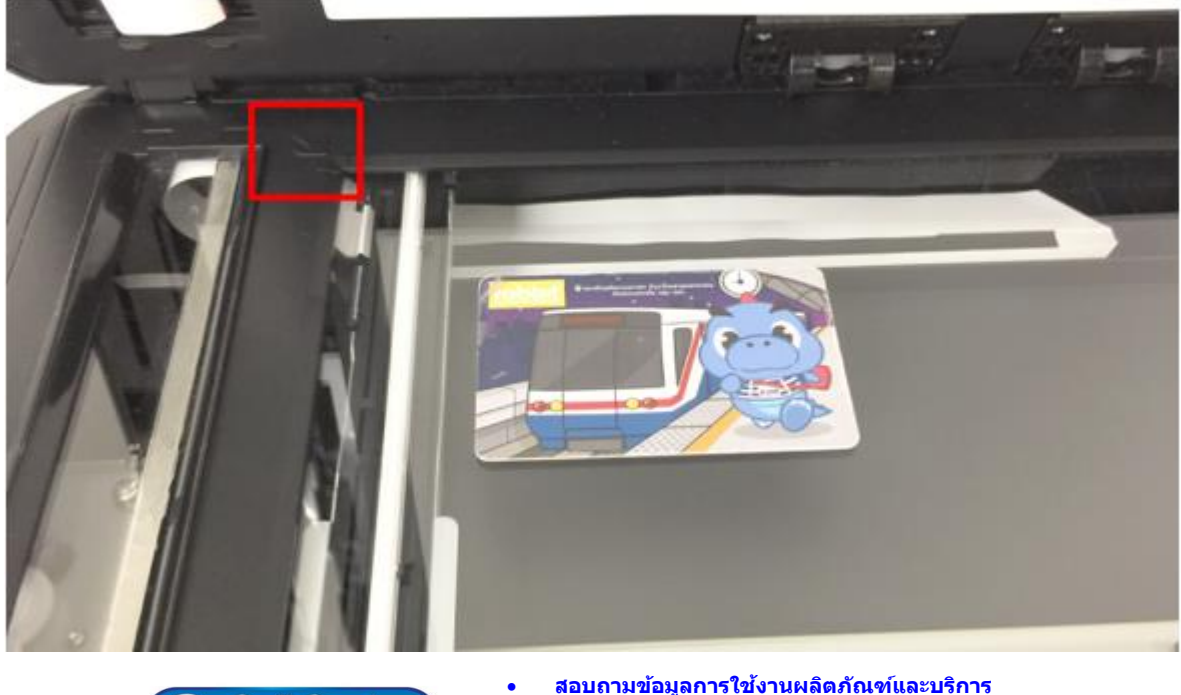

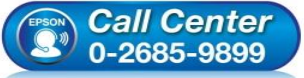

- สอบถามข้อมูลการใช้งานผลิตภัณฑ์และบริการ โทร.0-2685-9899
- เวลาทำการ : วันจันทร์ ศุกร์ เวลา 8.30 17.30 น.ยกเว้นวันหยุดนักขัตฤกษ์
- <u>www.epson.co.th</u>

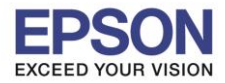

12. กดปุ่ม Start อีกครั้ง เพื่อเริ่มเครื่องสแกนด้านหลังบัตรประชาชน

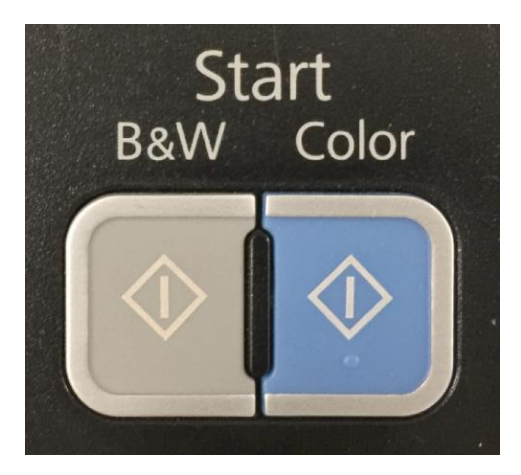

13. เครื่องจะแสดงหน้าต่าง กำลังสแกนด้านหลังของบัตรประชาชน ดังภาพ

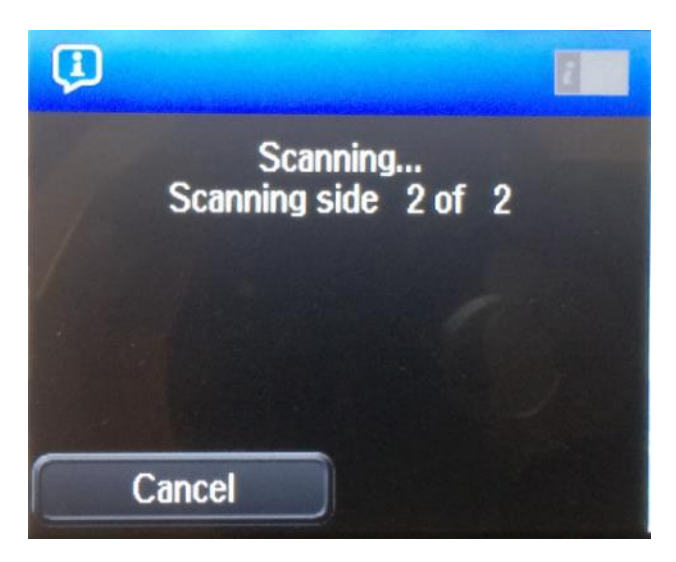

14. แสดงหน้าต่างกำลังถ่ายเอกสาร ดังภาพ

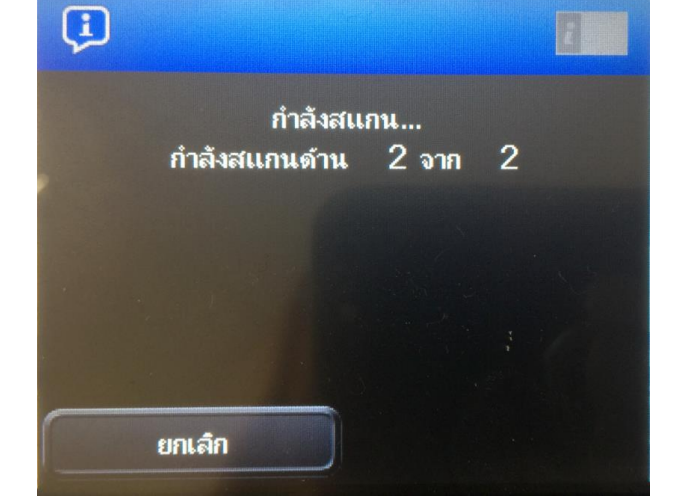

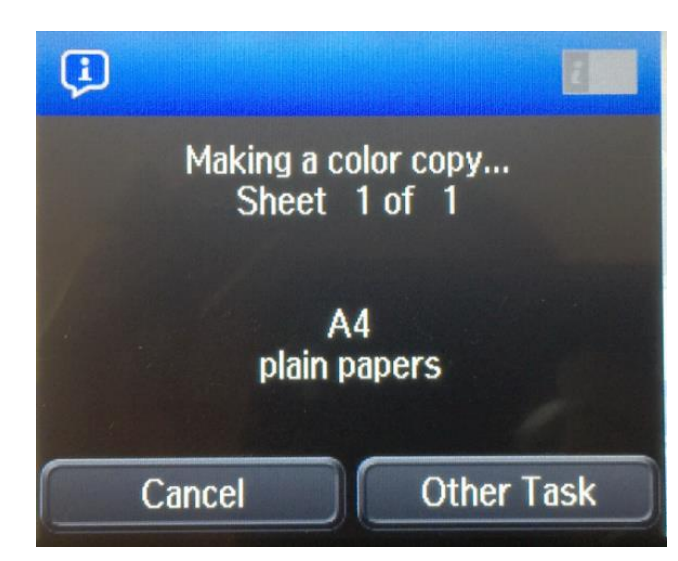

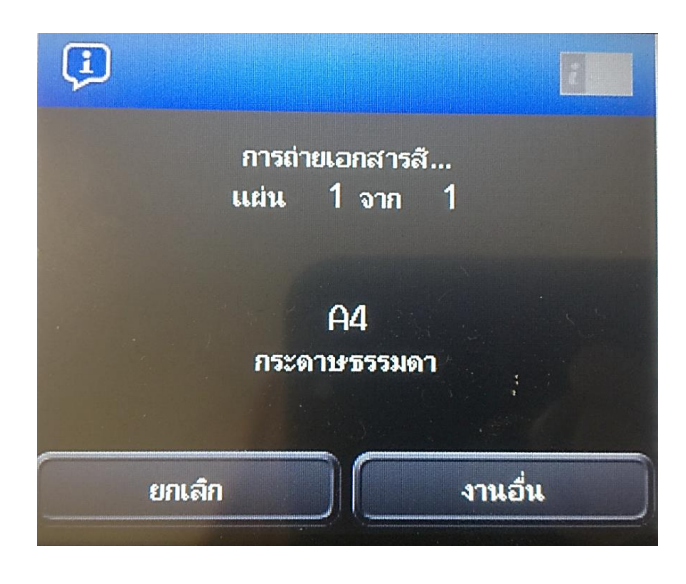

- Call Center 0-2685-9899
- สอบถามข้อมูลการใช้งานผลิตภัณฑ์และบริการ
- โทร**.0-2685-9899**
- เวลาทำการ : วันจันทร์ ศุกร์ เวลา 8.30 17.30 น.ยกเว้นวันหยุดนักขัตฤกษ์
- <u>www.epson.co.th</u>

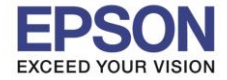

#### 15. เมื่อสแกนดันฉบับเรียบร้อยแล้ว จะถ่ายเอกสารบัตรประชาชนออกมาให้ดังภาพตัวอย่างด้านล่าง

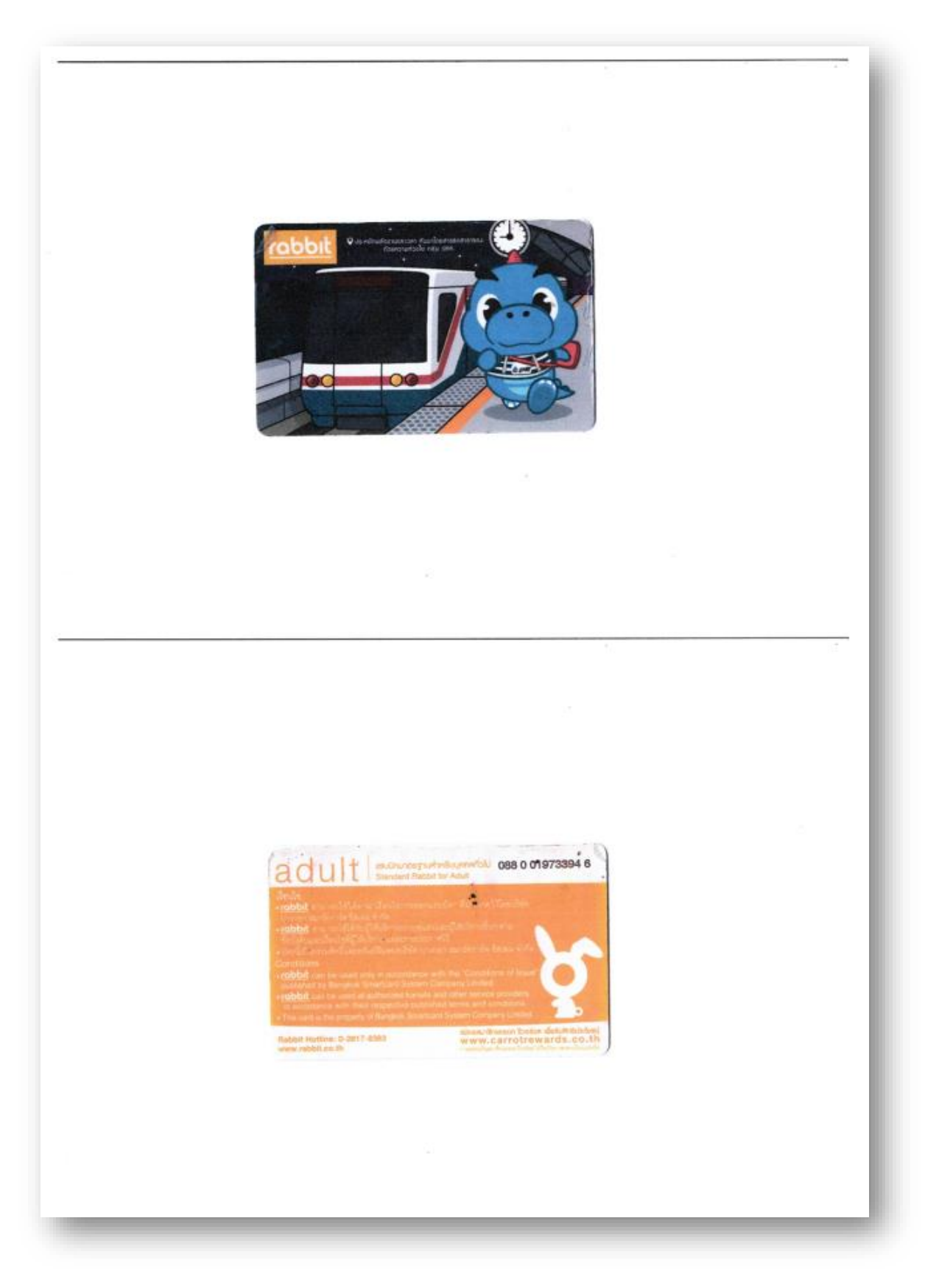

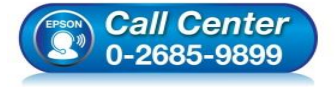

- สอบถามข้อมูลการใช้งานผลิตภัณฑ์และบริการ โทร.0-2685-9899
- เวลาทำการ : วันจันทร์ ศุกร์ เวลา 8.30 17.30 น.ยกเว้นวันหยุดนักขัตฤกษ์
- <u>www.epson.co.th</u>